## NAISSANCE D'OLGUA

L'outil pour réserver **<u>des unités d'accueil</u>** ou **<u>des séjours gratuits</u> avec les ASCEE a changé** 

1) Dorénavant, il faudra prendre contact avec OLGUA en vous connectant sur olgua.fr

**2) A la première visite,** il faudra initialiser VOTRE COMPTE en cliquant sur « *Initialiser mon compte »* 

| 🚺 Accueil   Portail intranet du pôle 🗴 🔵 FNASCE 🗙 +                                                                   |          |   | ~   | - | • ×           |
|----------------------------------------------------------------------------------------------------|----------|---|-----|---|---------------|
| ← → C 🔒 olgua.fr/login                                                                                                |          | Ŀ | \$  | * | ■ <b>±</b> () |
| ← → C ■ opacition M dnal ● Wulker @ Map 1] Devortmento. 1] Devortmento. <sup>1</sup> H Halgaer-Done. <sup>1</sup> → H | extenter |   | · ☆ | 3 |               |

3) Choisir ensuite <u>exclusivement</u> « Initialiser mon compte avec mon N° d'adhérent »

## Première connexion à Olgua.fr

| fin de gagner en sécurité et de réspecter la RGPD, vous devez vous connecter à Olgua.fr avec votre email et un mot de passe personnel. |                                                                                                    |  |  |  |  |
|----------------------------------------------------------------------------------------------------|----------------------------------------------------------------------------------------------------|--|--|--|--|
| A                                                                                                    | Afin d'initiliser votre compte, merci d'utiliser une des deux solutions suivantes :                                                                                              |  |  |  |  |
| ilisation via votre numéro<br>hérent                                                                                                   | Si vous êtes déjà adhérent ou avez été adhérent dans les 5 dernières années à une ASCE : initialiser mon compte avec mon<br>numéro d'adhérent qui figure sur ma carte d'adhésion |  |  |  |  |

| <ol> <li>Compléter avec votre nom,</li> </ol> | N° d'adhérent et l'ASCE 80 | et valider en cliquant sur »retrouver |
|-----------------------------------------------|----------------------------|---------------------------------------|
| mon compte »                                  |                            |                                       |

| Ce champ est obligatoire. |   |
|---------------------------|---|
| Votre n° adhérent         |   |
| Votre n° adhérent         |   |
| Ce champ est obligatoire. |   |
| Votre ASCE                |   |
| Choisir dans la liste     | ~ |

| ASCET 77              | ^ |
|-----------------------|---|
| ASCE 77 CEREMA        |   |
| ASCE 78               |   |
| ASCE 79               |   |
| ASCEE 80              |   |
| ASCET 81              |   |
| ASCET 82              |   |
| ASCE 83               |   |
| ASCE 84               |   |
| ASCE 85               |   |
| ASCE 86               |   |
| ASCEE 87              |   |
| ASCE 88               |   |
| ASCE 89               |   |
| ASCEE 90              |   |
| ASCE 91               |   |
| ASCE 92               |   |
| ASCEE 93              | ~ |
| Choisir dans la liste | ~ |
|                       |   |

**5)** Enregistrer un mot de passe à l'adresse mail connue par Olgua

**6)** <u>Un code</u> de vérification est envoyé sur l'adresse mail connue par Olgua, recopiez-le dans le champs correspondant

Vous pouvez ensuite accéder au site pour les réservations des unités d'accueil, les séjours gratuits et prochainement pour les demandes d'adhésion ou de renouvellement d'adhésion.

## En attendant, merci d'utiliser encore la version papier pour les adhésions